## Szállítói igény jelzése

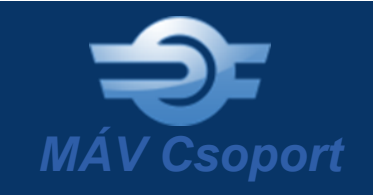

| Szerkesztés Nézet Kedvencek Eszk                                                                                                    | ozok Sugo                                                                                                    |                                                                                                    |                                                                                                    |                                                                                      |                                                                                                    |
|----------------------------------------------------------------------------------------------------|----------------------------------------------------------------------------------------------------|----------------------------------------------------------------------------------------------------|----------------------------------------------------------------------------------------------------|--------------------------------------------------------------------------------------|----------------------------------------------------------------------------------------------------|
|                                                                                                    |                                                                                                    |                                                                                                    |                                                                                                    |                                                                                      | HU   EN   DE                                                                                                 |
|                                                                                                    |                                                                                                    | A vonaton                                                                                                    | , kerjuk, wifizzenek!                                                                                                   |                                                                                      | 0                                                                                                    |
|                                                                                                    | BELFÖLDI UTAZÁS NEM                                                                                                    | IZETKÖZI UTAZÁS STAI                                                                                                    | RT KLUB KIADVÁNYOK                                                                                                    | ÜGYFÉLSZOLGÁLAT                                                                      | → MÁV-CSOPORT                                                                                                |
|                                                                                                    |                                                                                                    |                                                                                                    |                                                                                                    |                                                                                      |                                                                                                    |
|                                                                                                    | A MAV-CSOPORT TAGJAL                                                                                                    | Pálvavaníti                                                                                                    | SAJIOSZOBA<br>Enmatási ennertálvek                                                                                      | Tiếrt a nálvat                                                                       | Gvermelvasút                                                                                                 |
|                                                                                                    | MÁV Z#                                                                                                    | szolgáltatások                                                                                                    | Saitóelérbetőségek                                                                                                    | Amit ajáplunk                                                                        | MÁV Szimfonikus                                                                                              |
|                                                                                                    | MÁV-START 74                                                                                                    | Személyazállítáa                                                                                                    | Vasitmánia                                                                                                    | Akiket vánunk                                                                        | Zenekar                                                                                                    |
|                                                                                                    | Máv                                                                                                    | Vontatási szolgáltatások                                                                                                    | Hirarchinam                                                                                                    | Kivála vztávi folvamat                                                               | Vasúttörténeti Park                                                                                          |
|                                                                                                    | Létesitményüzemeltető                                                                                                    | Karbantartás és javítás                                                                                                    |                                                                                                    | Diákoknak                                                                            | Vasutas Országos                                                                                             |
|                                                                                                    | as vasutor KR.                                                                                                    | Kocsivizsgálat                                                                                                    |                                                                                                    | Állásaiánlatnik                                                                      | Szabadidő Egyesület                                                                                          |
| <b>.</b>                                                                                                    | Központ Zrt.                                                                                                    | Járműgyártás                                                                                                    |                                                                                                    | Belaő karriernortál                                                                  | MÁV Vezérigazgatóság                                                                                         |
|                                                                                                    | További leányvállalatok                                                                                                    | Humán szolgáltatás                                                                                                    |                                                                                                    |                                                                                      | Sport Club                                                                                                   |
|                                                                                                    | Elérhetőségeink                                                                                                    | Munkavédelmi                                                                                                    |                                                                                                    |                                                                                      |                                                                                                    |
|                                                                                                    | TD CHENNEGEK                                                                                                    | Oktotási szolsállatás                                                                                                    |                                                                                                    |                                                                                      |                                                                                                    |
|                                                                                                    | Beszerzés                                                                                                    |                                                                                                    |                                                                                                    |                                                                                      |                                                                                                    |
|                                                                                                    |                                                                                                    | Konyezeivedelem                                                                                                    |                                                                                                    |                                                                                      |                                                                                                    |
|                                                                                                    | Fejlesztés                                                                                                    | Konyvtar                                                                                                    |                                                                                                    |                                                                                      |                                                                                                    |
|                                                                                                    |                                                                                                    |                                                                                                    |                                                                                                    |                                                                                      |                                                                                                    |
|                                                                                                    |                                                                                                    |                                                                                                    |                                                                                                    |                                                                                      |                                                                                                    |
|                                                                                                    |                                                                                                    |                                                                                                    |                                                                                                    |                                                                                      | HU EN DE                                                                                                    |
|                                                                                                    |                                                                                                    |                                                                                                    |                                                                                                    | Q                                                                                    | HU   EN   DE                                                                                                 |
| ÁV-csoport                                                                                                    |                                                                                                    |                                                                                                    |                                                                                                    | ρ<br>1                                                                               | MU EN DE                                                                                                    |
| AV-csoport                                                                                                    |                                                                                                    |                                                                                                    | - Art Bandar                                                                                                    | ρ<br>1                                                                               | MÁV-CSOPORT                                                                                                  |
| AV-csoport                                                                                                    | Szállítói regisz                                                                                                    | ztrációs ac                                                                                                    | latlap                                                                                                    | ָ<br>ס<br>ס                                                                          | HU EN DE                                                                                                    |
| AV-csoport                                                                                                    | Szállítói regisztráció a MÁ<br>Minösítési Rendszeréhez té                                                                                                    | <b>ztrációs ac</b><br>W csoport leendő é<br>örténő biztonságos                                                                                                    | <b>Jatlap</b><br>s jelenlegi szállítói :<br>hozzářferést, későb                                                         | számára biztosítja<br>biekben pedíg az e                                             | AU EN DE MÁV-CSOPORT                                                                                         |
| AV-csoport<br>Aenu<br>Sooport tagjai ><br>iajtószoba >                                                                                                    | Szállítói regisz<br>A szállítói regisztráció a MA<br>Minősítési Rendszeréhez té<br>megoldások alkalmazásba                                                                                                    | <b>Ztrációs ac</b><br>W csoport leendő é<br>orténő biztonságos<br>vételének lehetősé                                                                                                    | <b>Jatlap</b><br>s jelenlegi szállítói :<br>hozzáférést, későb<br>gét.                                                  | számára biztosítja<br>biekben pedig az e                                             | MÁV-CSOPORT                                                                                                  |
| AV-csoport<br>Soport tagjal ><br>sajtószoba ><br>Garrier ><br>Sarbiosziós                                                                                                    | Szállítói regisz<br>A szállítói regisztráció a MÁ<br>Minősítési Rendszeréhez té<br>megoldások alkalmazásba<br>Kérük, a lentlekben adja m                                                                                                    | ztrációs ac<br>v csoport leendő é<br>orténő biztonságos<br>vételének lehetősé<br>neg a Társaságára v<br>uptól a szállító elő                                                                                                    | <b>Jatlap</b><br>s jelenlegi szállítól -<br>hozzářérést, későb<br>gét.<br>onatkozó alábbi ad                            | számára biztosítja<br>biekben pedig az e<br>atokat, Az adatok i                      | HU EN DE M<br>MÁV-CSOPORT<br>a MÁV csoport Szállítól<br>elektronikus beszerzési<br>elenőrzése után On        |
| AV-csoport<br>soport tagjal<br>sajtószoba<br>carrier<br>Prekeesítés<br>Sanamará ar                                                                                                    | Szállítói regiszt<br>A szállítói regisztrácia a Má<br>Minősítési Rendszeréhez te<br>megoldások alkalmazábba<br>Kérjük, a lentlekben adja m<br>egy e-mailt kap munkatárs                                                                                                    | Ztrációs ac<br>V csoport leendő é<br>orténő biztonságos<br>vételének lehetősé<br>neg a Társaságára v<br>unktól a Szállító elő                                                                                                    | s jelenlegi szállítól i<br>hozzáférést, későb<br>gét,<br>onatkozó alábbi ad<br>minősítő kérdőlv e                       | számára biztosítja<br>biekben pedig az e<br>atokat. Az adatok i<br>térésének módjáró | AU EN DE M<br>MÁV-CSOPORT<br>a MÁV csoport Szállítói<br>elektronikus beszerzési<br>ellenőrzése után On<br>M- |
| AV-csoport<br>saptoszoba<br>sretkesítés<br>sleszerzés<br>éstekesítés<br>sester és<br>sester és<br>sest                                                                                                    | Szállítói regisz<br>A szállítói regisztrácia a Má<br>Minösítési Rendszeréhez te<br>megoldások alkalmazásba<br>Kérjük, a lentlekben adja m<br>egy e-mailt kap munkatárs<br>Teljes cégnév *                                                                                                    | ztrációs ac<br>W csoport leendő é<br>vítelőlenek lehetősé<br>rédelének lehetősé<br>unktól a Szállító elő                                                                                                    | Jatlap<br>s jelenlegi szállítói i<br>hozzáférést, későb<br>gét.<br>onatkozó alábbi ad<br>minősítő kérdőiv e             | számára biztosítja<br>biekben pedig az e<br>atokat. Az adatok<br>lérésének módjáró   | AU EN DE MÁV-CSOPORT                                                                                         |
| Archivum Actional Action Action Actio                                                                                                    | Szállítói regisz<br>A szállítói regisztráci a MÁ<br>Minöstési Rendszeréhez te<br>megoldások alkalmazásba<br>Kérjük, a lentlekben adja m<br>egy e-malit kap munkatárs<br>Teljes cégnév *                                                                                                    | ztrációs ac<br>W csoport leendő é<br>vételének lehetősé<br>vételének lehetősé<br>neg a Társaságára v<br>unktól a Szállító elő                                                                                                    | s jelenlegi szállítói<br>hozzáférést, későb<br>gét.<br>onatkozó alábbi ad<br>miniősítő kérdőlv e                        | számára biztosítja<br>biekben pedig az e<br>atokat. Az adatok a<br>éréssének módjáró | AU EN DE MAAV-CSOPORT                                                                                        |
| Archivum ><br>Beserzési tervek                                                                                                    | Szállítói regiszt<br>A szállítói regisztráció a MÁ<br>Minősítési Rendszerehez te<br>megoldások alkalmazásba<br>Kérjúk, a lentlekben adja m<br>égy e-malit kap munkatárs<br>Teijes cégnév *<br>Kérjúk adja meg a cégbíróságon                                                                                                    | Etrációs ac<br>V capor leendő é<br>orténő biztonságos<br>vételének lehetőse<br>leg a Társaságára v<br>unktól a szállító elő                                                                                                    | s jetenlegi szállítói i<br>hozzáférést, későb<br>gét:<br>onatkozó alábbi ad<br>minősítő kérdőlv e                       | azámára biztosílja<br>biekben pedig az e<br>atokat. Az adatok a<br>érésének módjáró  | AU EN DE MAV-CSOPORT                                                                                         |
| Archivum ><br>Archivum ><br>Archivum ><br>Beszerzés tervek<br>Beszelítós javastatok                                                                                                    | Szállítói regiszt<br>A szállítói regisztrácia a Má<br>Minősítési Rendszeréhez té<br>megoldások alkalmazábba<br>Kérjük, a lentlekben adja m<br>egy e-mailt kap munkatárs<br>Teljes cégnév<br>Kerjük adja meg a cégbíróságon<br>Adószám                                                                                                    | Av csoport leendő é<br>orténő biztonságos<br>vételének lehetősé<br>unktól a Szállító elő                                                                                                    | Satlap<br>s jeleniegi szállítói i<br>hozzáferést, későb<br>get.<br>onatkozó alábbi ad<br>minösítő kérdőlv e<br>nevét.   | azámára biztosítja<br>biekben pedig az e<br>atokat. Az adatok<br>térésének módjáro   | AU EN DE MAV-CSOPORT                                                                                         |
| Archivum Archivel<br>Beszerzés hirlevél                                                                                                    | Szállítói regiszt<br>A szállítói regisztrácia a Má<br>Minösítési Rendszeréhez te<br>megoldások alkalmazábba<br>Kérjük a tentekben adja m<br>egy e-malit kap munkatárs<br>Teljes cégnév *                                                                                                    | ztrációs ac<br>W csoport leendő é<br>vételének lehetősé<br>vételének lehetősé<br>unktól a Szállító elő                                                                                                    | Jatlap<br>s jelenlegi szállítól i<br>hozzáférést, későb<br>gét.<br>onatkozó alábbi ad<br>minösítő kérdőlv e             | számára biztosítja<br>biekben pedig az e<br>atokat. Az adatok                        | AU EN DE MÁV-CSOPORT                                                                                         |
| Archivum ><br>Beszerzés ><br>Archivum ><br>Beszerzés ><br>Archivum ><br>Beszerzés +<br>Beszerzés hirlevél<br>Beszerzés hirlevél<br>Beszerzés hirlevél                                                                                                    | Szállítói regiszt<br>A szállítói regisztrácio a Má<br>Minösítési Rendszeréhez te<br>megoldások alkalmazábba<br>kérjük, a lentlekben adja m<br>égy e-mailt kap munkatárs<br>Teljes cégnév *<br>Kérjük, adja meg a cégbíróságon<br>Adószám *<br>Kárjuk, adja meg vállakozása ad                                                                                                    | ztrációs ac<br>W csoport leendő é<br>vételének lehetősé<br>ing a Társaságára v<br>unktól a Szállító elő<br>Dejegyzett vállalkozása r<br>öszámát. (Várt formátum<br>te *                                                                                                    | s jetenlegi szállítói<br>hozzáférést, későb<br>gét.<br>onatkozó alábbi ad<br>minősítő kérdőiv e<br>tevét.               | számára biztosítja<br>blekben pedig az e<br>atokat. Az adatok<br>érésének módjáró    | AU EN DE MAV-CSOPORT                                                                                         |
| Archivum ><br>Asserzési tervek<br>Beszerzési tervek<br>Beszerzési tervek<br>Beszerzési tervek<br>Beszerzési tirlevél<br>Információ beszállítóknak<br>Szálltór regisztráció                                                                                                    | Szállítói regiszt<br>Szállítói regisztáció a MA<br>Minődítési Rendtzerehez te<br>megoldások alkalmazásba<br>Kérjúk, a lentlekben adja m<br>egy e-malít kap munkatárs<br>Teljes cégnév *<br>Kérjúk adja meg a cégbiróságon<br>Adoszám *<br>Kérjúk adja meg vállalkozása ad<br>Kapcsolattartó e-mail cím                                                                                                    | Etrációs ac<br>Viceoport leendó é<br>Srténó Dixtornágos<br>vételének lehetőse<br>leg a Társaságára v<br>unktól a Szállító elő<br>I.<br>Bejegyzett vállalkozása r<br>ószámát. (Várt formátum<br>te *                                                                                                    | s jetenlegi szallítól i<br>hozzáferést, későb<br>gét.<br>onatkozó alábbi ad<br>minősítő kérdőlv e<br>nevét.             | azámára biztosílja<br>biekben pedig az e<br>atokat. Az adatok d<br>érésének módjáró  | AU EN DE MAV-CSOPORT                                                                                         |
| Archivum ><br>Beszerzés tervek<br>Beszerzés tervek                                                                                                    | Szállítói regisztrácia a Má<br>Minősítési Rendszeréhez te<br>megoldások alkalmazábba<br>Kérjük, a lentlekben adja m<br>egy e-malit kap munkatárs<br>Teljes cégnév *<br>Kerjük adja meg a cégbíróságon<br>Adószám *<br>Kérjük adja meg vállalkozása ad<br>Kapcsolattartó e-mali cím<br>Kérjük szak 1 db emali címet adj                                                                                                    | ettrációs ac<br>V csoport leendő é<br>vételének lehetősé<br>vételének lehetősé<br>unktól a Szállító elő<br>-<br>bejegyzett vállalkozása r<br>öszámát. (Várt formátum<br>te *                                                                                                    | s jeleniegi szállítói i<br>hozzáferész, késöb<br>get.<br>onatkozó alábbi ad<br>minösítő kérdőlv e<br>nevet.             | azámára biztosítja<br>biekben pedig az e<br>atokat. Az adatok<br>térésének módjárd   | AU EN DE MAAV-CSOPORT                                                                                        |
| Soport tagjal<br>Soport tagjal<br>Sajtószoba<br>Carrier<br>Carrier | Szállítói regiszt<br>A szállítói regisztrácia a Má<br>Minösítési Rendszeréhez te<br>megoldások alkalmazábba<br>Kérjük a lentlekben adja m<br>egy e-malít kap munkatárs<br>Teljes cégnév *<br>Kérjük adja meg a cégbíróságon<br>Adószám *<br>Kárjuk adja meg vállalkozása ad<br>Kapcsolattartó e-malí cím<br>Kárjuk csak 1 db emali címet adj                                                                                                    | ztrációs ac<br>W csoport leendő é<br>vételének lehetősé<br>vételének lehetősé<br>unktól a Szállító elő<br>bejegyzett véllalkozása r<br>dszámát, (Várt formátum<br>te *                                                                                                    | Jatlap<br>s jelenlegi szállítól i<br>hozzáféresz, későb<br>gét.<br>onatkozó alábbi ad<br>minösítő kérdőlv e<br>nevét.   | azámára biztosítja<br>biekben pedig az e<br>atokat. Az adatok                        | AU EN DE MÁV-CSOPORT                                                                                         |
| Archivum > Archivum > Beszerzés tirtvek Beszerzés tirtvek Beszerzés tirtvek Beszerzés tirtvek Beszerzés tirtvek Archivum > Archivum > Archivum                                                                                                    | Szállítói regiszráció a MÁ<br>Minösítési Rendszeréhez te<br>megoldások alkalmazásba<br>Kérjük, a lentlekben adja m<br>egy e-mailt kap munkatárs<br>Teljes cégnév •<br>Kérjük adja meg a cégbíróságon<br>Adószám •<br>Kérjük adja meg vállalkozása ad<br>Kérjük adja meg vállalkozása ad<br>Kérjük sak 1 ab email cím                                                                                                    | ztrációs ac<br>W csoport leendő é<br>vátelének lehetősé<br>unktól a Szállító elő<br>bejegyzett vállalkozása r<br>oszámát. (Várt formátum<br>te *                                                                                                    | Jatlap<br>s jelenlegi szállítói i<br>hozzáférést, későb<br>gét.<br>onatkozó alábbi ad<br>minősítő kérdőiv e<br>nevét.   | számára biztosítja<br>biekben pedig az e<br>atokat. Az adatok<br>térésének módjáró   | AU EN DE MAV-CSOPORT                                                                                         |
| Archivum > Archivum > Beszerzés tervek Beszelító javaslatok Beszerzés tervek Beszelító javaslatok Beszerzés tervek Beszelító javaslatok Beszerzés hírlevél Információ beszállítóknak Stállfor regisztráció MAV-csoport Etikal ködexe > Farsadalm felelőségvállalás > MAV-csoport letikal ködexe > Eksentek beszelítí faryelve Etikel ködexe > Eksentek beszelítí faryelve Etikel ködexe > Eksentek beszelítítí faryelve Etikel ködexe > Eksentek beszelítítí faryelve Etikel ködexe > Eksentek beszelítítítítítítítítítítítítítítítítítítít                                                                                                    | Szállítói regiszt<br>A szállítói regisztráció a MA<br>Minósítési Rendszeréhez te<br>megoldások alkalmazábba<br>Kérjük a lentlekben adja m<br>egy e-mailt kap munkatárs<br>Teljes cégnév *<br>Kérjük adja meg a cégbíróságon<br>Adószám *<br>Kérjük adja meg vállalkozása ad<br>Repcsolattartó e-mail cím<br>Kérjük csak 1 db email címet adj<br>Kapcsolattartó vezetőkne                                                                                                    | Etrációs ac<br>Viceoport leendő é<br>Victoriságos<br>Victolének lehetősé<br>unktól a Szállító elő<br>Dejegyzett vállalkozása r<br>öszámát: (Várt formátur<br>te *<br>Jon meg.<br>Sve *                                                                                                    | s jelenlegi szállítól +<br>hozzáferést, későb<br>gét.<br>onatkozó alábbi ad<br>minősítő kérdőlv e<br>tevét.             | azámára biztosílja<br>biekben pedig az e<br>atokat. Az adatok i<br>férésének módjárd | AU EN DE MAV-CSOPORT                                                                                         |
| Archivum ><br>Archivum ><br>Beszerzés tervek<br>Beszerzés tervek<br>Beszer                                                                                                    | Szállítói regiszt<br>A szállítói regisztrácia a MÁ<br>Minősítési Rendszeréhez te<br>megoldások alkalmazábba<br>Kérjük, a lentlekben adja m<br>egy e-malit kap munkatárs<br>Teljes cégnév *<br>Kerjük adja meg a cégbiróságon<br>Adószám *<br>Kérjük adja meg vállalkozása ad<br>Kapcsolattartó e-mali cím<br>Kérjük csak 1 db emali címet adj<br>Rapcsolattartó keresztne                                                                                                    | 2trációs ac<br>V csoport leendő é<br>vételének lehetősé<br>unktól a Szállító elő<br>bejegyzett vállalkozása r<br>dszámát. (Várt formátum<br>te *<br>jon meg.<br>sve *                                                                                                    | s jeleniegi szállítói i<br>hozzáferész, késöb<br>get.<br>onatkozó alábbi ad<br>minösítő kérdőlv e<br>nevét.             | azámára biztosítja<br>biekben pedig az e<br>atokat. Az adatok<br>térésének módjárd   | AU EN DE MAAV-CSOPORT                                                                                        |
| Archivum ><br>Activitation egalitation =<br>Beszerzés ><br>Archivum ><br>Beszerzés ><br>Beszerzés hirlavél<br>Beszerzés hirlavél<br>Beszerzés hirlav                                                                                                    | Szállítói regiszt<br>A szállítói regisztrácia a Má<br>Minösítési Rendszeréhez te<br>megoldások alkalmazábba<br>Kérjük a lentlekben adja m<br>egy e-malít kap munkatárs<br>Teljes cágnáv *<br>kérjük adja meg a cégbíróságon<br>Adöszám *<br>kérjük adja meg vállalkozása ad<br>Kapcsolattartó e-mail cím<br>kérjük csak 1 db email címet adj<br>Kapcsolattartó keresztne<br>kapcsolattartó keresztne<br>kapcsolattartó keresztne                                                                                                    | ztrációs ac<br>W csoport leendó é<br>vételének lehetősé<br>vételének lehetősé<br>unktól a Szállító elő<br>bejegyzett véllalkozása r<br>bejegyzett véllalkozása r<br>oszámát, (Várt formátum<br>te *                                                                                                    | Jatlap<br>s jelenlegi szállítól i<br>hozzáferész, későb<br>gét.<br>onatkozó alábbi ad<br>mininósítő kérdőlv e<br>sevét. | azámára biztosítja<br>biekben pedig az e<br>atokat. Az adatok<br>lérésének módjárd   | AU EN DE MAAV-CSOPORT                                                                                        |
| Archivum ><br>Archivum ><br>Archivum ><br>Archivum ><br>Archivum ><br>Beszerzés ><br>Archivum ><br>Beszerzés +<br>Archivum ><br>Beszerzés +<br>Archivum ><br>Beszerzés +<br>Archivum ><br>Beszerzés +<br>Archivum ><br>Beszerzés +<br>Archivum ><br>Beszerzés +<br>Archivum ><br>Beszerzés +<br>Archivum ><br>Beszerzés +<br>Archivum ><br>Beszerzés +<br>Archivum ><br>Beszerzés +<br>Beszerzés +<br>Beszerz                                                                                                    | Szállítói regiszt<br>A szállítói regisztráció a MA<br>Minőirlési Rendszerehez te<br>megoldások alkalmazásba<br>Kérjük, a lenttekben adja m<br>egy e-mailt kap munkatárs<br>Teljes cégnév *<br>Nérjük adja meg a cégbíróságon<br>Adoszám *<br>Kérjük sak 1 db email címet adj<br>Kapisk sak 1 db email címet adj<br>Kapisk sak 1 db email címet adj<br>Kapisk sak 1 db email címet adj<br>Kapisk sak 1 db email címet adj<br>Kapisk sak 1 db email címet adj<br>Kapisk sak 1 db email címet adj<br>Kapisk sak 1 db email címet adj<br>Kapisk sak 1 db email címet adj<br>Kapisk sak 1 db email címet adj<br>Kapisk sak 1 db email címet adj<br>Kapisk sak 1 db email címet adj | etrációs ac<br>V csoport leendó á<br>briténó bixtonságos<br>vételének lehetős<br>unktól a szállító elő<br>- bejegytett vállalkozása r<br>dszámát. (Várt formátum<br>te *<br>jon meg.<br>sve *<br>ve *                                                                                                    | s jelenlegi szallíbói i<br>hozzářest, későb<br>gét.<br>onatkozó alábbi ad<br>minősítő kérdőlv e<br>nevét.               | an szükséges válaszo                                                                 | ANU EN DE MAAV-CSOPORT                                                                                       |
| Archivum ><br>Asptószoba ><br>dartiészoba ><br>dartiészoba ><br>dartiészoba ><br>dartiészoba ><br>dartiészoba ><br>dartiészoba ><br>dartiészoba ><br>dartiészoba ><br>Archivum ><br>Beszerzési tervek<br>Beszerzési tervek<br>Beszerzé                                                                                                    | Szállítói regiszt<br>A szállítói regisztráció a MA<br>Minósítési Rendszeréhez te<br>megoldások alkalmazábba<br>Kérjük a lentlekben adja m<br>egy e-mailt kap munkatárs<br>Teljes cégnév *<br>Kérjük adja meg a cégbíróságon<br>Adószám *<br>Kérjük adja meg vállalkozása ad<br>Kapcsolattartó e-mail cím<br>Kérjük csak 1 db email címet adj<br>Kersolattartó keresztne<br>Ervényesítő köd<br>Köteleken kitöltendői je                                                                                                    | trációs ac<br>V csoport leendő é<br>vételének lehetősé<br>vételének lehetősé<br>unktól a Szállító elő<br>. bejegyzett vállalkozása r<br>dszámát. (Várt formátum<br>te *<br>lon meg.<br>ve *<br>lolje be, hogy On nen<br>meg az ellenőrző gog                                                                                                    | s jelenlegi szállítól i<br>hozzáferést, későb<br>gét.<br>onatkozó alábbi ad<br>minősítő kérdőlv e<br>tevét.             | n szükséges válaszo                                                                  | AU EN DE MAAV-CSOPORT                                                                                        |
| Archivum ><br>Acrier ><br>Archivum ><br>Beszerzés =<br>Archivum ><br>Beszerzés tervek<br>Beszerzés tervek<br>Beszerzés tervek<br>Beszerzés tirlevel<br>Információ beszállítóknak<br>Szállító regisztráció<br>NMAV-csoport Eitkai ködexe ><br>Arasadalmi felölőségvállalás ><br>MÁV-csoport Eitkai ködexe ><br>tarsadalmi felölőségvállalás ><br>MÁV-csoport Eitkai ködexe ><br>terhetőségeink<br>isjesztések >                                                                                                    | Szállítói regisztácia a Má<br>Minösítési Bendszeréhez te<br>megoldások alkalmazábba<br>Kérjük, a lentlekben adja m<br>egy e-malit kap munkatárs<br>Teljes cégnév *<br>Kerjük adja meg a cégbiróságon<br>Adószám *<br>Kerjük adja meg vállalkozása ad<br>Kapcsolattartó e-mali cím<br>Kérjük csak 1 db emali címet adj<br>Kapcsolattartó keresztne<br>Érvényesítő kód<br>Kötelezően kitöltendőli jé                                                                                                    | traciós act     V csoport leendo é     V csoport leendo é     vételének lahetőszé     vételének lahetőszé     vételének lahetőszé     veszállító elő     veszállító elő     veszáll | s jeleniegi szállítól i<br>hozzáferészi későb<br>get.<br>onatkozó alábbi ad<br>minősítő kérdőlv e<br>nevét.             | azámára biztosítja<br>biekben pedig az e<br>atokat. Az adatok<br>lérésének módjárd   | AU EN DE MAAV-CSOPORT                                                                                        |

 A rendszer elérése: http://www.mavcsoport.hu/mavcsoport/szallitominosités

- A megjelenő adatlapot ki kell tölteni a megfelelő adatokkal. A kötelező mezők \*gal vannak jelölve.
- 3. A ,Beküldés' gomb alkalmazását követően Ön visszaigazolást kap sikeres regisztrációjáról. Munkatársunk az adatok ellenőrzése után tájékoztató e-mailt küld a Szállítói előminősítő kérdőív elérésének módjáról.

# Szállítói regisztráció

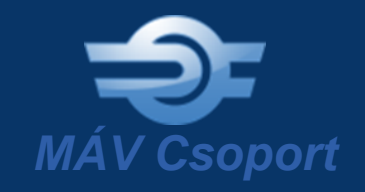

#### Üdvözöljük MAV TESZT 006!

Örömmel tájékoztatjuk, hogy **Máv Szolgáltató Kp Szervező** (MÁV Szolgáltató Központ Zrt.) meghivta Önt a Fluenta Sourcing rendszerbe, egy biztonságos, webalapú e-beszerzési munkafelülter a közös munka megkönnyítése érdekében.

#### Mi az a Fluenta Sourcing ?

A Fluenta Sourcing egy egységes, online felületet biztosít az üzleti partnereknek a különböző célú és tartalmú ajánlatkérési-ajánlatadási eljárások (általános/tájékozódó ajánlatkérés, ajánlattételi felhívás, stb.) lebonyolításához és az ezek során szükséges szoros és zökkenőmentes együttműködéshez. Lehetővé teszi az információk és dokumentumok gyors és hatékony megosztását, leegyszerűsíti a felek közötti kommunikációt és a megosztott üzleti folyamatok összekapcsolása, integrálása által követhetővé ése ellenőrizhetővé teszi a tanzakciókat. Azért csatlakozik egyre több vállalat a Fluenta Sourcing rendszerhez ment az

általunk kínált e-beszerzési szolgáltatásokból származó előn jelentkeznek, lehetőséget nyújtva a költségek csökkentésére növelésére mind ajánlatkérői, mind pedig ajánlattevői oldalon.

Mostantól Ön is élvezheti a Fluenta Sourcing nyújtotta előnyö egyszeri ajánlattevői regisztrációval, amivel automatikusan h ajánlattevők számára kifejlesztett elektronikus eszközünkhöz

#### Hogyan regisztrálhat ajánlattevőként a Fluent

Az ajánlattevői regisztráció mindössze néhány percet vesz igi Központ Zrt., az Ön üzleti partnere már el is indította a folyarr ezt a meghívót, amely tartalmazza az Ön egyedi regisztrációs

Az Ön regisztrációs kódja: 2c7f213d1d079caa

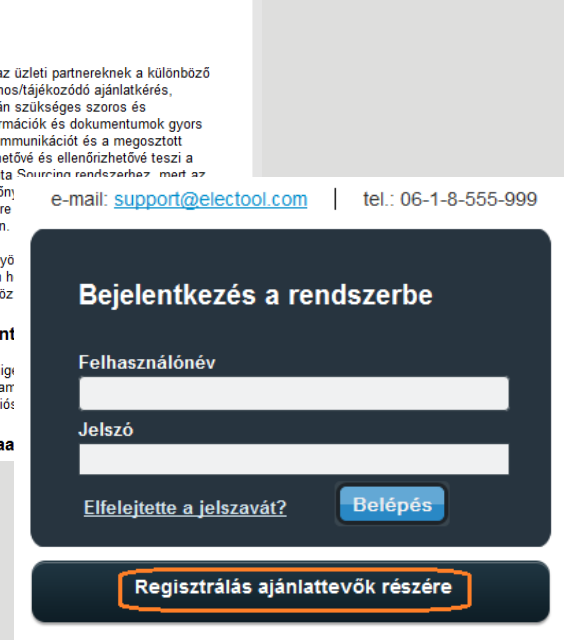

- "Regisztráció felhívás" e-mail fogadása (Feladó: Electool Admin)
- E-mailben található instrukciók és regisztrációs kód alapján regisztráció
- A <u>https://electool.com/sourcingtool/</u> oldalon ,Regisztrálás ajánlattevők részére' gombra kattintás

 1.) Regisztrációs kód megadása

 Regisztrációs kód

 Elküldés

 Regisztráció megszakítása

- 4. Levélben megküldött regisztrációs kód bemásolása
- 5. Elküldés gombra kattintás
- 6. Szabályzatok elfogadása

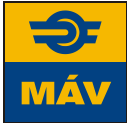

# Szállítói regisztráció

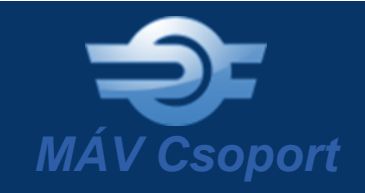

#### 2.) Kérjük adja meg adószámát

Kérjük az adószám megadásához a következő formátumot használja :

- EU tagországok valamelyikében regisztrált cégek esetében az EU formátumot adja meg pl. HU12345678
- Amennyiben cége az Electool rendszereiben még nem regisztrált, akkor az adatmegadás során mindenképp az EU-s formátumot használja (pl. HU12345678). A rendszer abban az esetben engedi a nemzeti formátum megadását (pl. 12345678-2-12), ha már ilyen formátumban megadott adószámmal cég korábban regisztrált a rendszereinkben. Amennyiben regisztráció során a rendszer nem fogadja el a nemzeti formátumot, úgy használja az EU szabvány szerinti adószámot
- A világ többi részén az adott országban használatos formát

| Ország   |                           |  |
|----------|---------------------------|--|
| Elkūldés | Regisztráció megszakítása |  |

#### Új cég

| Adószám *      |        | 1:007700 0 00  |            |
|----------------|--------|----------------|------------|
| Cégnév *       |        |                |            |
| Ország *       |        | Magyarország 🔹 |            |
| Város *        |        |                |            |
| Utca *         |        |                |            |
| Irányítószám * |        |                |            |
| E-mail         |        |                |            |
| Tel.           |        |                |            |
| Fax            |        |                |            |
|                |        |                |            |
|                | Mentés |                | Megszakítá |

7. Ország választás és az adószám megadása (adószám formátuma: 1111111-2-33); ,Elküldés' gombra kattintás
8. Amennyiben cége már regisztrált ezzel az adószámmal, a következő oldalon (a 10. ponttól) folytatódik a regisztráció

 9. Amennyiben az adószám alapján a rendszer nem azonosít be már létező céget, Önnek meg kell adnia néhány cégadatot: Cégnév, Város, Utca, Irányítószám.

A ,Mentés' gombbal rögzíthetőek a beírt adatok.

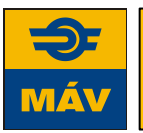

# Szállítói regisztráció

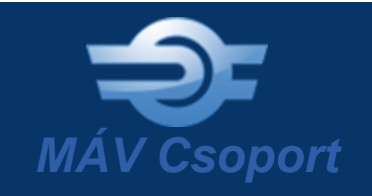

#### Ajánlattevő regisztrációja

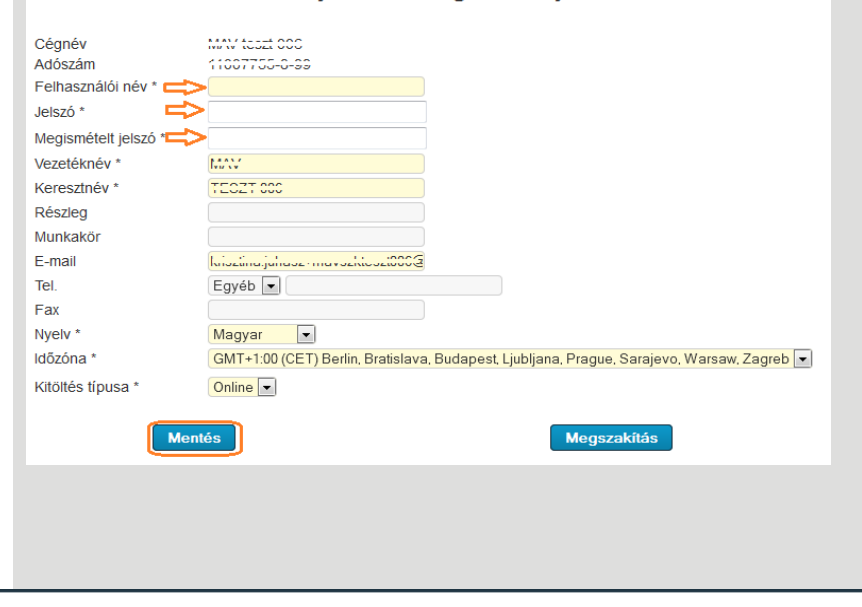

 Az ,Ajánlattevő regisztrációja' felületen meg kell határozni a rendszerbe történő belépéshez szükséges adatokat: Felhasználónév, jelszó (és ismét a jelszó). Az oldalon rögzített adatok a ,Mentés' gombbal történnek.
 A Kiválasztott CPV kód(ok) oldal kitöltése opcionális.
 Itt jelölheti be, hogy cége mely tevékenységgel foglalkozik. Amennyiben nem választ ki értéket, a ,Mentés' gombbal tud továbblépni. A regisztráció a ki nem töltés ellenére is sikeres.

Regisztráció sikeres. Belépni csak meghívó jóváhagyása után fog tudni, melyről e-mailben értesítjük.

Kattintson ide, hogy visszatérjen a bejelentkező képernyőre

12. A sikeres regisztráció visszaigazolása a Mentés után megjelenik, valamint egy automatikus rendszerüzenetben is megérkezik.

13. Az regisztrációra felkérő felhasználó is kap rendszerüzenetet a sikeres regisztrációról és belépve a rendszerbe jóvá kell hagynia azt. A jóváhagyásról e-mail érkezik Önhöz. Ezt követően tud belépni a felületre.

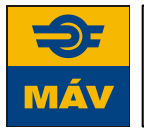

## Szállítói előminősítés

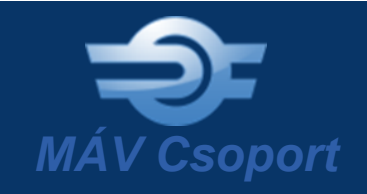

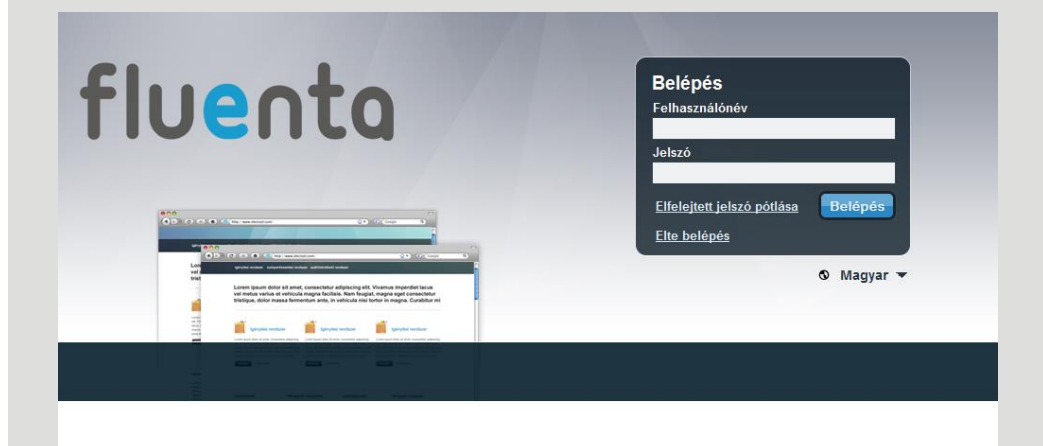

fluenta Üdvözöljük part2002 part2002! 1 -Ð 2015.3.3 10:02:12 Kijelentkezés Személves ada. Szállítói adatmegadás laénvlések Számlák Tenderek Aukciók Hirek ፰ ? Excel export Szűrés Tennivaló Kész Korábbi verziók Összes 25 V elem egy oldalon Keresés Utolsó Company name\_dev Webform címe Jóváhagyó Státusz 🏠 Verzió módosítás 🗘 Műveletek

- A rendszer elérése: https://auth.fluenta.eu/login
- 2. Azonosítás és belépés
- (Elfelejtett azonosító vagy jelszó esetén az ,Elfelejtette a jelszavát' funkció alkalmazása és e-mail cím megadása)
- 4. Kezdőlap fejlécében a ,Szállítói adatmegadás' modul kiválasztása

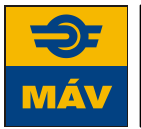

#### Szállítói előminősítés

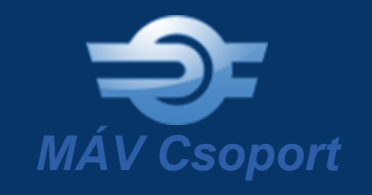

| lgénylések            | Számlák             | Szállítói adatmegadás | Tenderek            | Aukciók    | Hírek  |           |                                 |            | F               | ?     |
|-----------------------|---------------------|-----------------------|---------------------|------------|--------|-----------|---------------------------------|------------|-----------------|-------|
| Excel export          |                     |                       |                     |            |        |           |                                 |            |                 |       |
| Szűrés                |                     |                       |                     |            |        |           |                                 |            |                 |       |
| Összes                | Tennivaló           | Kész Korábbi verziók  |                     |            |        |           |                                 |            |                 |       |
| 25 V elem eg          | y oldalon           |                       |                     |            |        |           | K                               | eresés:    |                 |       |
| Webform címe          | \$                  | Jóváhagyó             | Company<br>name_dev | ≎ Státus   | sz 🗘   | Verzió ∺  | C Utolsó<br>módosítás<br>dátuma | \$         | Műveletek       |       |
| prequalific ation     |                     |                       | Központ Zrt.        | Válasz bek | érve   | publikált |                                 |            | 1               |       |
| 1 - 2. az összeser    | n 2 elemből         |                       |                     |            |        |           |                                 | Előző 1 (Ú | j válasz létreh | ozása |
| Cég/válla<br>Alapítás | alat neve<br>dátuma |                       |                     |            |        |           |                                 |            |                 |       |
|                       |                     | 30                    |                     |            |        |           |                                 |            |                 |       |
| * Alkalmaz            | zottak szá          | ma (2015. január 1    | )                   |            |        |           |                                 |            |                 |       |
| * Tevéken             | veági kör           |                       |                     |            |        |           |                                 |            |                 |       |
| Anya                  | ag, termék          | gyártása, létrehoza   | isa                 |            |        |           |                                 |            |                 |       |
| Anya                  | ag, termék          | forgalmazása          |                     |            |        |           |                                 |            |                 |       |
| Közi                  | intézményi          | i feladatok ellátása  |                     |            |        |           |                                 |            |                 |       |
| 2045                  |                     |                       |                     |            |        |           |                                 |            |                 |       |
| ≥015. jan             | iuar 1-ig v         | voit-e olyan idosza   | ik, amikor e        | gy nonar   | oot me | gnaladoan | KOZTARIOZA                      | issai rei  | TUEIKEZ         | ett?  |
| Rendelke              | ezik érvér          | nyes ISO tanústvá     | nnyal?              |            |        |           |                                 |            |                 |       |
| Igen                  | 1                   |                       |                     |            |        |           |                                 |            |                 |       |
| Nem                   | 1                   |                       |                     |            |        |           |                                 |            |                 |       |
|                       |                     |                       |                     |            |        |           |                                 |            |                 |       |
|                       |                     |                       | nentés p <u>isz</u> | kozatkén   |        |           |                                 |            |                 |       |
|                       |                     |                       |                     |            |        |           |                                 |            |                 |       |

- 5. A ,Szállítói adatmegadás' modul kezdőlapján a minősítési kérdőív elérhető, státusza ,Válasz bekérve'. A kérdőív kitöltése a Művelet oszlopban elérhető ,Új válasz létrehozása' ikonon keresztül lehetséges.
- 6. A megjelenő kérdőívet (webform) ki kell tölteni a megfelelő adatokkal a kérdőív által ajánlott mezőtípusoknak megfelelően.

A kötelező mezők \*-gal vannak jelölve.

7. A kérdőíven rögzített adatok mentése a ,mentés piszkozatként' gombra kattintva lehetséges. A kérdőív így mentett változata továbbszerkeszthető.

# Szállítói előminősítés

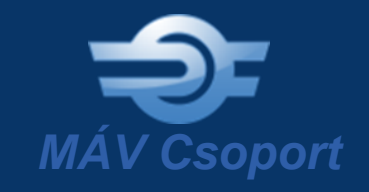

| * Tevékenységi kör                                                                                   |
|----------------------------------------------------------------------------------------------------|
| 🖉 Anyag, termék gyártása, létrehozása                                                                |
| Anyag, termék forgalmazása                                                                           |
| Szolgáltatás biztosítása                                                                             |
| Közintézményi feladatok ellátása                                                                     |
|                                                                                                    |
| * 2015. január 1-ig volt-e olyan időszak, amikor egy hónapot meghaladóan köztartozással rendelkezett |
| Igen 🔻                                                                                               |
| * Rendelkezik érvényes ISO tanústvánnyal?                                                            |
| 🔵 Igen                                                                                               |
| Nem                                                                                                  |
|                                                                                                    |
|                                                                                                    |
| Válasz véglegesítése Válasz szerkesztése Törlés                                                      |
| vissza                                                                                               |

 8. Ezt követően a kérdőív elérhető további szerkesztésre vagy véglegesítésre. A kitöltő döntésétől függően a kérdőív alján található gombok alkalmazásával folytatódik a folyamat.
 Amennyiben további szerkesztés várható, a státusz: ,Válaszadás folyamatban' lesz; amennyiben véglegesítés történik, a státusz: ,Válasz benyújtva'.

9. A ,Válasz véglegesítése' gombra kattintva a Szállító által benyújtott kérdőívről munkatársunk automatikus e-mail értesítést kap.

A megfelelően kitöltött kérdőívet munkatársunk értékeli, a hiányosan kitöltött kérdőív újraküldésre kerül.

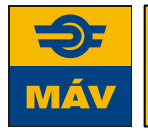

## További funkciók

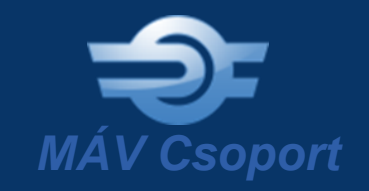

#### A kérdőív státuszának megfelelő szerkesztési lehetőségek:

| Státusz                | Elérhető ikonok, funkciók                                                                                                    |
|------------------------|----------------------------------------------------------------------------------------------------|
| Válasz bekérve         | 🗳<br>Új válasz létrehozása                                                                                                    |
| Válaszadás folyamatban | <ul> <li>Image: Image: Ima</li></ul> |
| Válasz benyújtva       | Új válasz létrehozása Válasz megtekintése                                                                                                    |
| Audit folyamatban      | Új válasz létrehozása Válasz megtekintése                                                                                                    |

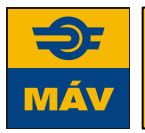

#### Jelszócsere lépései

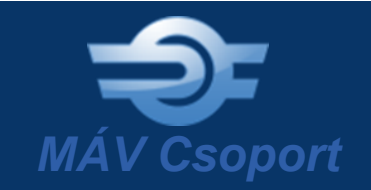

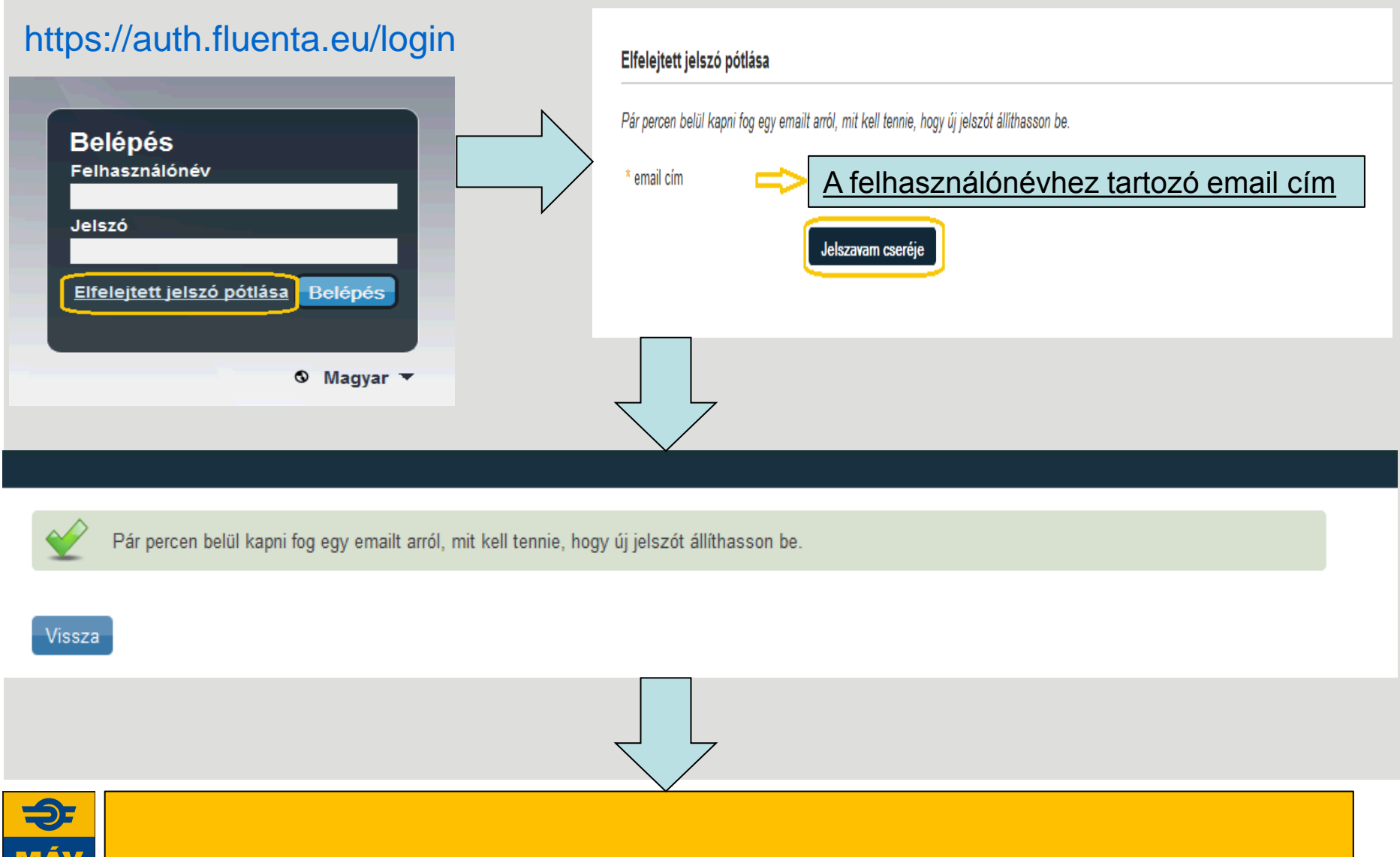

## Jelszócsere lépései

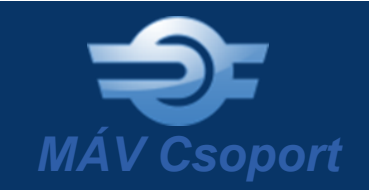

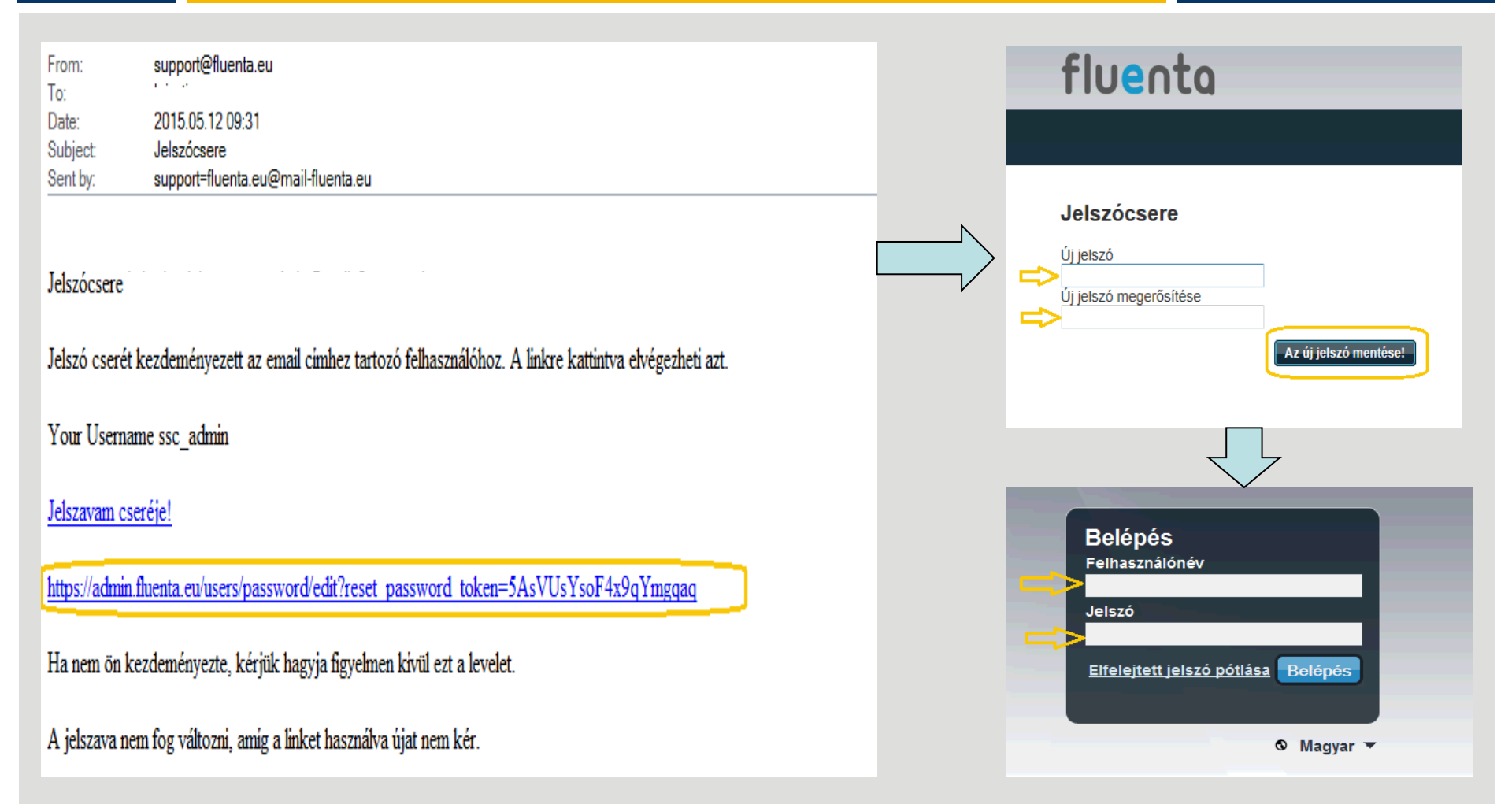

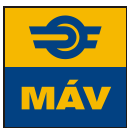

# Email változtatás lépései

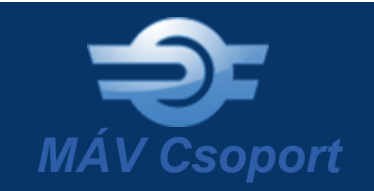

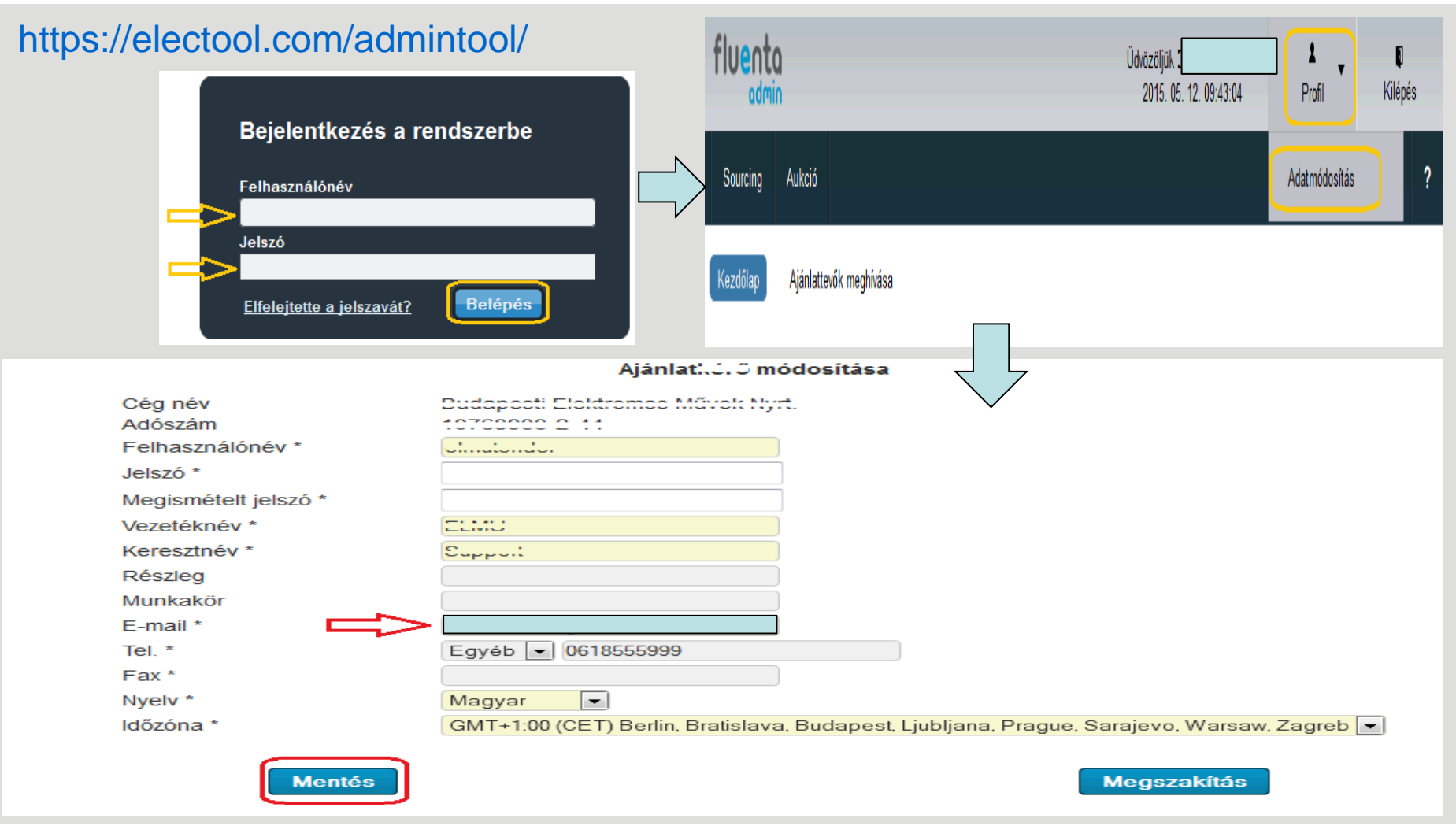

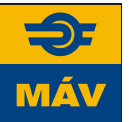

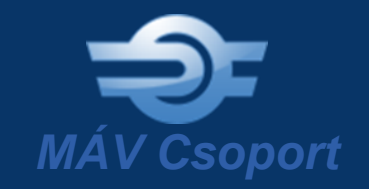

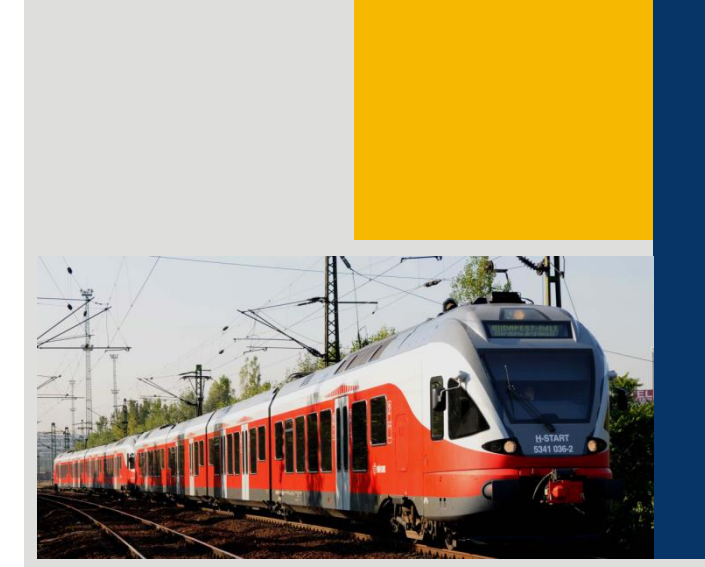

#### KÖSZÖNÖM MEGTISZTELŐ FIGYELMÜKET!

További kérdés esetén állunk rendelkezésére a szallitoiminosites@mav.hu email címen.

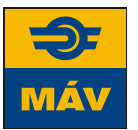